## **GAME SCORES**

Tutorial - Entering in game scores for softball

Either team can enter in scores and it will then be posted on the website. www.redmond.gov/sports

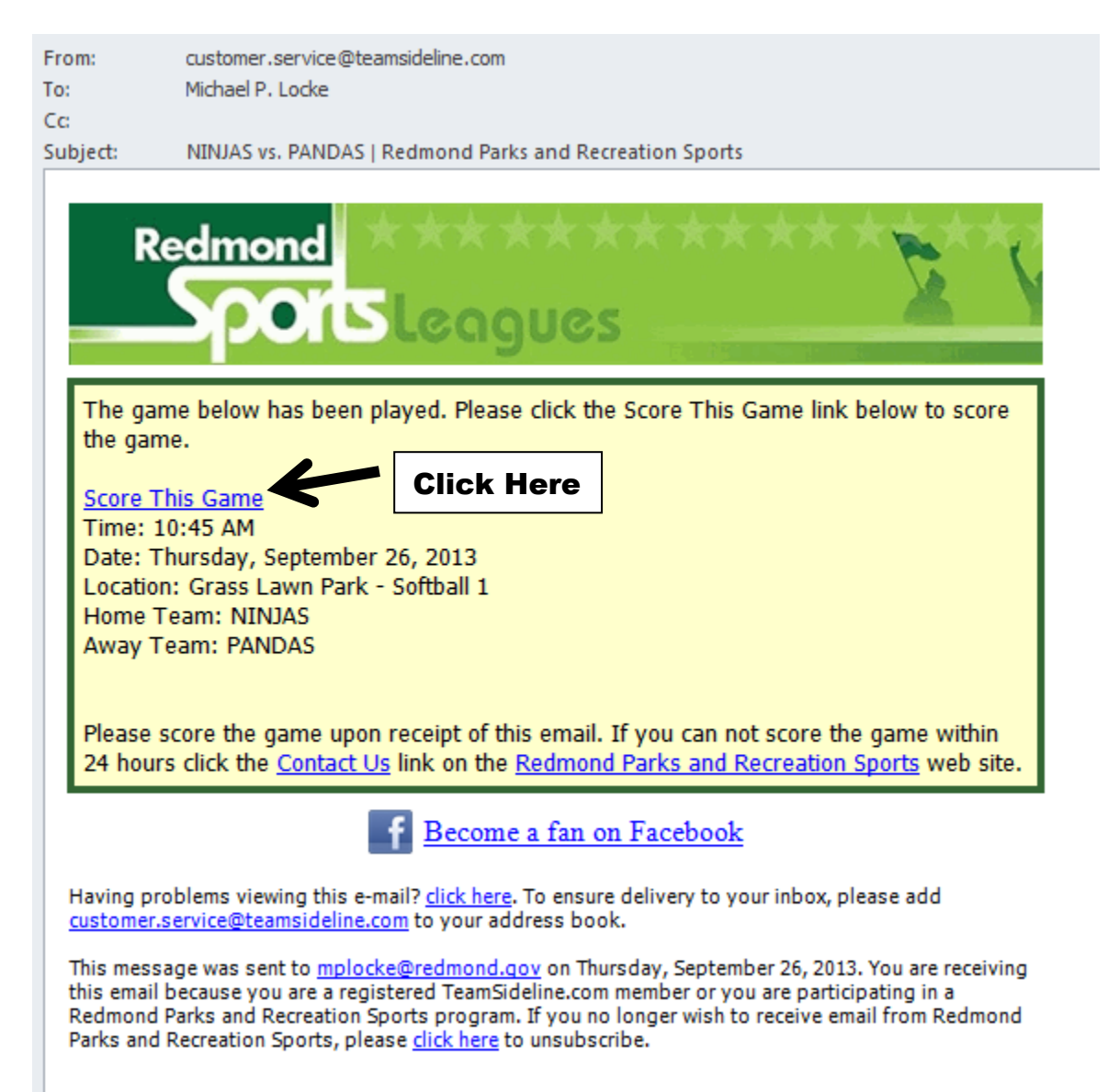

You should receive an email that looks like this. Click on the "Score This Game" link and it will open up a new window. You should receive TWO EMAILS because softball plays double headers. You will receive the first email after completion of the first game and then a second email for completion of the second game.

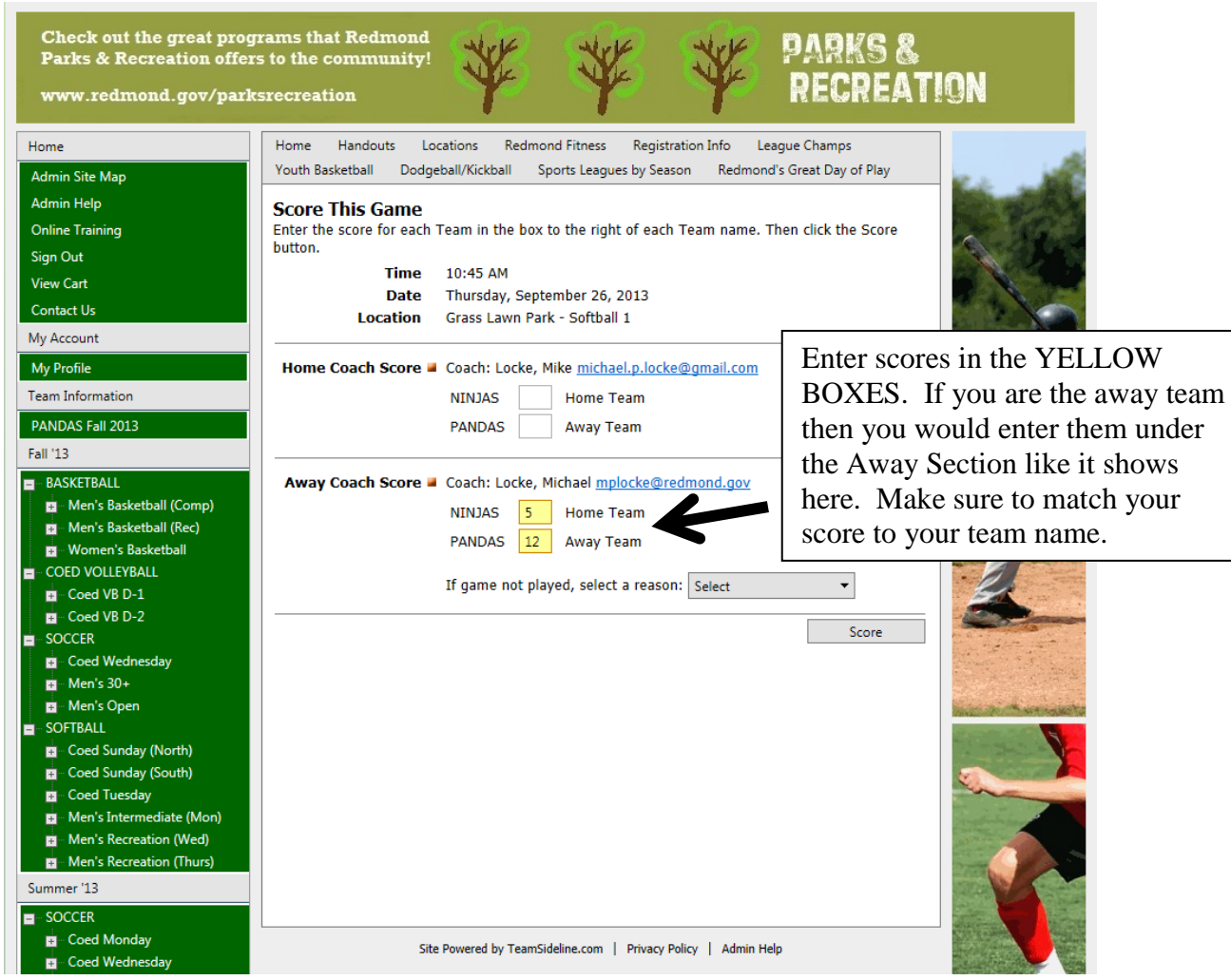

PLEASE MAKE SURE TO READ CONTENTS OF EMAIL. You should be only able to score games under your section, which has two boxes that are filled yellow. Game one should be the earliest email received and then game two should be the email received later. When entering in scores be sure to match up your game score with your team name and your opponents score with their team name. As you can see in the picture since PANDAS scored "12" runs the box directly to the right of their name has "12" in it. Same with team NINJAS, since they scored "5" runs then the box directly to the right of their score button.

If there are disputes about scores you can email the following people.

Jeff Hagen Sports Administrator jhagen@redmond.gov

Michael Locke Sports Assistant <u>mplocke@redmond.gov</u>